## **Einrichten von Bildschirmzeiten am I-Pad**

## Es ist sehr leicht am I-Pad Bildschirmzeiten festzulegen. Folgen Sie einfach folgender Anleitung.

| 1 Unter Finstellungen auf Bildschirmzeit klicken                                                                            | Mitteilungen                                                                                                    | 2h                                                                                                    |
|----------------------------------------------------------------------------------------------------|----------------------------------------------------------------------------------------------------|----------------------------------------------------------------------------------------------------|
|                                                                                                    | Töne                                                                                                    | Image: Provide state stat |
|                                                                                                    | C Fokus                                                                                                    |                                                                                                    |
|                                                                                                    | Bildschirmzeit                                                                                                    | М                                                                                                    |
|                                                                                                    |                                                                                                    | Alle                                                                                                    |
|                                                                                                    | Allgemein                                                                                                    | Aktu                                                                                                    |
| 2 Auf Auszeit" klicken                                                                                                    | Kontrollzentrum                                                                                                    | 0%                                                                                                    |
|                                                                                                    | AA Anzeige & Helligkeit                                                                                                    |                                                                                                    |
|                                                                                                    | Home-Bildschirm & Dock                                                                                                    | X                                                                                                    |
|                                                                                                    | Bedienungshilfen                                                                                                    | 2                                                                                                    |
|                                                                                                    | Hintergrundbild                                                                                                    |                                                                                                    |
|                                                                                                    | Siri & Suchen                                                                                                    |                                                                                                    |
|                                                                                                    | Apple Pencil                                                                                                    |                                                                                                    |
|                                                                                                    |                                                                                                    |                                                                                                    |
|                                                                                                    |                                                                                                    | W                                                                                                    |
| 3. Einstellungen vornehmen:                                                                                                 |                                                                                                    |                                                                                                    |
| Täylisk aday on kastinenstan Tayan                                                                                          |                                                                                                    |                                                                                                    |
| <ul> <li>Täglich oder an bestimmten Tagen</li> <li>in welchen Zeitröumen sell der Bildschirm</li> </ul>                     | Mitteilungen                                                                                                    | A                                                                                                    |
| <ul> <li>Täglich oder an bestimmten Tagen</li> <li>in welchen Zeiträumen soll der Bildschirm</li> </ul>                     | Mitteilungen  Töne                                                                                                    | A                                                                                                    |
| <ul> <li>Täglich oder an bestimmten Tagen</li> <li>in welchen Zeiträumen soll der Bildschirm<br/>gesperrt werden</li> </ul> | <ul> <li>Mitteilungen</li> <li>Töne</li> <li>Fokus</li> </ul>                                                                                                    | A<br>Di<br>G                                                                                                    |
| <ul> <li>Täglich oder an bestimmten Tagen</li> <li>in welchen Zeiträumen soll der Bildschirm<br/>gesperrt werden</li> </ul> | <ul> <li>Mitteilungen</li> <li>Töne</li> <li>Fokus</li> <li>Bildschirmzeit</li> </ul>                                                                                                    | A<br>Di<br>G                                                                                                    |
| <ul> <li>Täglich oder an bestimmten Tagen</li> <li>in welchen Zeiträumen soll der Bildschirm<br/>gesperrt werden</li> </ul> | <ul> <li>Mitteilungen</li> <li>Töne</li> <li>Fokus</li> <li>Bildschirmzeit</li> </ul>                                                                                                    | A<br>Di<br>G<br>"C<br>Wi                                                                                                    |
| <ul> <li>Täglich oder an bestimmten Tagen</li> <li>in welchen Zeiträumen soll der Bildschirm<br/>gesperrt werden</li> </ul> | <ul> <li>Mitteilungen</li> <li>Töne</li> <li>Fokus</li> <li>Bildschirmzeit</li> </ul>                                                                                                    | A<br>Di<br>G<br>"C<br>wi                                                                                                    |
| <ul> <li>Täglich oder an bestimmten Tagen</li> <li>in welchen Zeiträumen soll der Bildschirm<br/>gesperrt werden</li> </ul> | <ul> <li>Mitteilungen</li> <li>Töne</li> <li>Fokus</li> <li>Bildschirmzeit</li> <li>Allgemein</li> <li>Kontrollzentrum</li> </ul>                                                                                                 | A<br>Di<br>G<br>"C<br>wi<br>Ta<br>Ta                                                                                                    |
| <ul> <li>Täglich oder an bestimmten Tagen</li> <li>in welchen Zeiträumen soll der Bildschirm<br/>gesperrt werden</li> </ul> | <ul> <li>Mitteilungen</li> <li>Töne</li> <li>Fokus</li> <li>Bildschirmzeit</li> <li>Allgemein</li> <li>Kontrollzentrum</li> <li>Anzeige &amp; Helligkeit</li> </ul>                                                               | A<br>Di<br>G<br>"C<br>Wi<br>Ta<br>Ta                                                                                                    |
| <ul> <li>Täglich oder an bestimmten Tagen</li> <li>in welchen Zeiträumen soll der Bildschirm<br/>gesperrt werden</li> </ul> | <ul> <li>Mitteilungen</li> <li>Töne</li> <li>Fokus</li> <li>Bildschirmzeit</li> <li>Allgemein</li> <li>Kontrollzentrum</li> <li>Anzeige &amp; Helligkeit</li> <li>Home-Bildschirm &amp; Dock</li> </ul>                           | A<br>Di<br>G<br>"G<br>wi<br>Tă<br>Tă<br>Bi                                                                                                    |
| <ul> <li>Täglich oder an bestimmten Tagen</li> <li>in welchen Zeiträumen soll der Bildschirm<br/>gesperrt werden</li> </ul> | <ul> <li>Mitteilungen</li> <li>Töne</li> <li>Fokus</li> <li>Bildschirmzeit</li> <li>Ralgemein</li> <li>Kontrollzentrum</li> <li>Anzeige &amp; Helligkeit</li> <li>Home-Bildschirm &amp; Dock</li> <li>Rediepungsbilfen</li> </ul> | A<br>Di<br>G<br>"C<br>wi<br>Tă<br>Tă<br>Tă<br>Tă<br>Eit                                                                                                    |

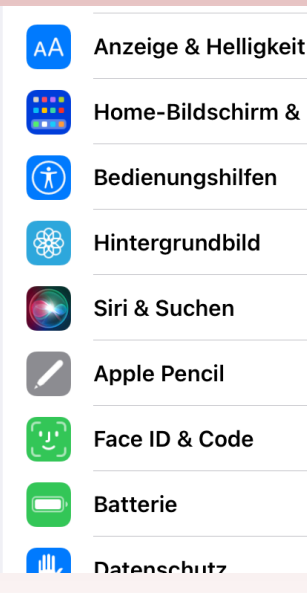

- 3. Einstellungen vornehmen:
- Täglich oder an bestimmten Tagen
- in welchen Zeiträumen soll der Bildschi gesperrt werden

4. Code eingeben

Gesamtschule Elsdorf Sekundarstufen I und II Die Teamschule vor Ort Leben - Lemen - Ziele erweichen

|                                                                   | chschnitt                                         |                                 |                                 |                      |                |               |
|-------------------------------------------------------------------|---------------------------------------------------|---------------------------------|---------------------------------|----------------------|----------------|---------------|
| 2h 29                                                             | 9min                                              |                                 |                                 | 6                    | 20 % von       | letzter Woo   |
|                                                                   |                                                   |                                 |                                 |                      |                |               |
|                                                                   |                                                   |                                 |                                 |                      |                |               |
| 1                                                                 | D                                                 | Μ                               | D                               | F                    | S              | S             |
| le Aktiv                                                          | itäten anzei                                      | gen                             |                                 |                      |                |               |
| tualisiert                                                        | :: heute, 17:58                                   |                                 |                                 |                      |                |               |
| Aus<br>Bis                                                        | <b>szeit</b><br>zum Zeitplan                      | aus                             |                                 |                      |                |               |
| App<br>Leg                                                        | p-Limits<br>e Zeitlimits fü                       | ir Apps fest.                   |                                 |                      |                |               |
| Kor<br>Kon                                                        | mmunikation<br>Ifiguriere Bes                     | <b>islimits</b><br>chränkungen  | basierend au                    | f Kontakten.         |                |               |
| Imr<br>Wäl                                                        | <b>ner erlaube</b><br>hle Apps, die               | <b>n</b><br>immer erlaub        | t sein sollen.                  |                      |                |               |
| Blog                                                              | schränkunge<br>ckiere unange                      | en<br>emessene Inh              | alte.                           |                      |                |               |
|                                                                   |                                                   |                                 |                                 |                      |                |               |
|                                                                   |                                                   |                                 |                                 |                      |                |               |
| Während                                                           | d der Auszeit s                                   | sind nur von d                  | lir zugelassen                  | e Apps sowie         | e Telefonanru  | fe verfügbar. |
| Auszei                                                            | t bis zum Zo                                      | eitplan aktiv                   | vieren                          |                      |                |               |
| Die Ausz                                                          | zeit wird aktivi                                  | iert, bis der Z                 | eitplan fortge                  | setzt wird.          |                |               |
|                                                                   |                                                   |                                 |                                 |                      |                |               |
|                                                                   | it                                                |                                 |                                 |                      |                |               |
| Geplan                                                            |                                                   |                                 |                                 |                      |                |               |
| Geplan<br>"Geplant<br>wird fün                                    | t" aktiviert eir<br>f Minuten vor                 | ne Auszeit für<br>Beginn der Au | die von dir au<br>uszeit angeze | sgewählte Da<br>igt. | auer. Eine ent | tsprechende N |
| Geplan<br>"Geplant<br>wird fün<br>Täglich                         | t" aktiviert eir<br>f Minuten vor                 | ne Auszeit für<br>Beginn der Au | die von dir au<br>uszeit angeze | sgewählte Da<br>igt. | auer. Eine ent | tsprechende N |
| Geplan<br>"Geplant<br>wird fün<br>Täglich<br>Tage au              | t" aktiviert eir<br>f Minuten vor<br>n<br>npassen | ne Auszeit für<br>Beginn der An | die von dir au<br>uszeit angeze | isgewählte Da        | auer. Eine ent | tsprechende N |
| Geplan<br>"Geplan<br>wird fün<br>Täglich<br>Tage at               | t" aktiviert eir<br>f Minuten vor<br>n<br>npassen | ne Auszeit für<br>Beginn der Au | die von dir au<br>uszeit angeze | isgewählte Da        | auer. Eine ent | tsprechende N |
| Geplan<br>"Geplant<br>wird fün<br>Täglich<br>Tage at              | t" aktiviert eir<br>f Minuten vor<br>n<br>npassen | ne Auszeit für<br>Beginn der An | die von dir au<br>uszeit angeze | isgewählte Da        | auer. Eine ent | tsprechende N |
| Geplan<br>"Geplan<br>wird fün<br>Täglich<br>Tage al<br>Von<br>Bis | t" aktiviert eir<br>f Minuten vor<br>n<br>npassen | ne Auszeit für<br>Beginn der A  | die von dir au<br>uszeit angeze | isgewählte Da        | auer. Eine ent | tsprechende N |

| Wähle Apps, die immer erlaubt sein sollen.                                                                                            | >                                                                                                    |
|----------------------------------------------------------------------------------------------------|----------------------------------------------------------------------------------------------------|
| Beschränkungen           Blockiere unangemessene Inhalte.                                                                             | >                                                                                                    |
|                                                                                                    |                                                                                                    |
| Bildschirmzeit-Code verwenden                                                                                                    |                                                                                                    |
| Verwende einen Code, um deine Einstellungen für die Bildschirmzeit zu sichern, und um mehr Ze<br>zu erlauben, wenn ein Limit abläuft. | əit                                                                                                    |
| Geräteübergreifend teilen                                                                                                    |                                                                                                    |
| Dies kann auf jedem Gerät, das bei iCloud angemeldet ist, aktiviert werden, um deine kombiniert<br>Bildschirmzeit aufzuführen.        | te                                                                                                    |
| Bildschirmzeiten für Familie einrichten                                                                                               |                                                                                                    |
|                                                                                                    | <ul> <li>Winner erlauben</li> <li>Wähle Apps, die immer erlaubt sein sollen.</li> <li>Beschränkungen<br/>Blockiere unangemessene Inhalte.</li> </ul> Bildschirmzeit-Code verwenden Verwende einen Code, um deine Einstellungen für die Bildschirmzeit zu sichern, und um mehr Zeit zu erlauben, wenn ein Limit abläuft. Geräteübergreifend teilen Dies kann auf jedem Gerät, das bei iCloud angemeldet ist, aktiviert werden, um deine kombiniert Bildschirmzeit aufzuführen. Bildschirmzeiten für Familie einrichten |